### Comment Jailbreaker et activer un iPhone 1.1.2 OTB (Bootloader 4.6) et l'utiliser avec une TurboSim : voir directement page 4 http://www.hackint0sh.org/forum/showthread.php?t=17738

## Vérifie la version (\*3001#12345#\* puis call)

Pourriez vous me dire comment savoir la version de son iphone?? svp

si tout neuf sorti de son emballage (donc otb cequi veut out of the box) tu allumes en appuyant sur le bouton en haut à droite, tu slide (ou tu prends le curseur pour un appel en urgence ou emergency call) de gauche vers la droite et tu tapes \*3001#12345#\* tu vas avoir une liste de menu et tu appuis sur le dernier et la tu vois 04.02.13G = version 1.1.2; 04.01.13G = version 1.1.1 ... après tu ne fais plus rien et tu éteins en appuyant longtemps sur le bouton en haut à droite et tu slide power off ou eteindre...

Activate - Activated - Activé : Etat dans lequel le iPhone doit être avant toute autre manipulation se fait par logiciel.

**BaseBand - BB** : C'est le logiciel qui gére le téléphone, c'est celui-çi qui est modifié pour débloquer votre iPhone.

**CommCenter - CC** : Partie physique du iPhone gérant la téléphonie ou commande utilisée pour contrôler le bon fonctionnement.

**DUF Mode** : Etat particulier du iPhone pour pouvoir activer la version 1.1.1 (Utilisé entre autre par iNdependence).

**Jailbreak - Jailbreaké - Jail Open** : Etat dans lequel le iPhone doit être pour pouvoir écrire/lire dessus, autrement qu'avec iTune/iPhotos.

**Lockdown - Lockdown Factory - Lockdown Patch** : Fichier se trouvant dans le iPhone et sur votre PC, indiquant si votre iPhone a été activé. Le Lockdown Factory signifie que votre iPhone acceptera n'importe quelle SIM après avoir été débloqué.

**Simlock - Désimlocké - Débloqué - Déverrouiller :** Etat du iPhone lui permettant d'accepter n'importe quelle carte SIM.

#### Virginizer

Et ca veut dire quoi virginiser? "remettre à l'état d'origine?" Oui, état sortie de la boite *Comment Virginizer ?* http://forum.frenchiphone.com/index.php/topic,2447.0.html

#### méthode TGV

http://forum.frenchiphone.com/index.php/topic,3743.330.html

- Downgrade en 1.1.1 avec activation par AppSnapp et application anySIM 1.2.1u (après installation de BSD Subsystem et openSSH)

- Installer OktoPrep

- Mettre-à-jour en 1.1.2

- Votre connectionn SSH reste active comme vous avez du le remarquer dans les autres procédures - Attention, là c'est OUF :

Avec un client SFTP, Cyberduck ou Transmit, vous allez écraser la totalité du iPhone par l'image-disk : Oktoberfest3B48b.UserBundle

A la fin, seulement, vous mettez le fichier Lockdown patché.

- Vous rebooter et c'est fini ! (15 minutes chrono)

Pour voir ce un peu plus en profondeur j'ai lance un bbupdater -v pour la version du bootloader : firmware: DEV\_ICE\_MODEM\_04.02.13\_G eep version: EEP\_VERSION:208 eep revision: EEP\_REVISION:1

#### bootloader: BOOTLOADER\_VERSION:4.6\_M3S2

iPhone US -> 1.1.2/04.02 -> 1.1.1/04.02 -> AppSnapp -> anySIM 1.2.1u ou SimFree -> OktoPrep -> 1.1.2/04.02 -> 1.1.2-jailbreak -> lockdown 1.1.2 -> 1.1.2 Full -> BINGO !

Liens annexes :

http://forum.frenchiphone.com/index.php/topic,3776.0.html (Tuto en images) http://forum.frenchiphone.com/index.php/topic,3743.msg44610.html#msg44610 http://forum.frenchiphone.com/index.php/topic,792.45.html http://forum.frenchiphone.com/index.php/topic,792.msg8229/topicseen.html#msg8229 http://howto.wired.com/wiredhowtos/index.cgi?action=revision\_view;page\_name=jailbreak\_yo ur\_iphone;revision\_id=20070924214314 http://www.hackint0sh.org/forum/showpost.php?p=117523&postcount=25

La turbosim fonctionnerait mais il faudrait la reprogrammer : http://www.hackint0sh.org/forum/showpost.php?p=116678&postcount=23 Le crash de phone.app et sms.app viendrait d'une erreur de localisation sur la 1.1.2 : http://www.hackint0sh.org/forum/showpost.php?p=117973&postcount=28 La manière de la corriger : http://code.google.com/p/iphone-elite/wiki/fix\_crashing\_phone\_sms\_apps

II paraitrait que çà marcherait : http://www.hackint0sh.org/forum/showpost.php?p=118569&postcount=30

En tout cas, à vérifier éventuellement. Zark

donc la on serai bon pour

un downgrade 1.0.2 + ierase (pour réparer les potentielles conneries d'anySIM 1.2.1u) > mise à jour en 1.1.2 pour remettre le bon baseband > redowngrade en 1.0.2 pour relancer anysim 1.2.1u puis mise à jour en 1.1.1 puis OKtoprep puis upgrade en 1.1.2 puis jailbreak 1.1.2 puis lockownd...

c'est un truc de fou... je craque je vais dormir et j'aviserai demain j'en peux plus la...

je vais laisser ma brique tranquille ce soir

TurboSIM : confirmé, après reprogrammation -> http://www.hackint0sh.org/forum/showpost.php?p=116678&postcount=23. 1.) Reset TSIM by entering the TSIM PIN when the normal pin is requested \*\*\*\*\* only one applesaft version can be installed at a time, therefore a reset is necessary! \*\*\*\* 2.) flash ZF version of applesaft in 6230i/iPhone 3.) verify in menu that applesaft toolkit entry is available 4.) use prefs:/1f and jaibreakme.com 5.) run AppTappInstaller 6.) enter AT&T card and TSIM in iphone 7.) start applesaft SET function 8.) restart

#### \* Comment connaître la version du firmware de mon iPhone ?

-Si votre iPhone est activé il suffit d'aller dans Settings/Generals/About/Version

-Si l'iPhone est tout neuf, il sort de sa boite et il n'est pas activé : allez dans la partie téléphone, et tapez \*3001#12345#\* puis call vous verrez apparaitre un menu, vous appuyez sur version (cela vous donne la version du firmware modem).

Selon l'affichage : 03.12.06\_G correspond au firmware 1.0.0 03.14.08\_G correspond au firmware 1.0.1 et 1.0.2 04.01.13\_G correspond au firmware 1.1.1 04.02.13\_G correspond au firmware 1.1.2

#### \* Comment activer mon iPhone?

Donc la première étape : Activer l'iPhone sans prendre d'abonnement At&t, cela permet d'utiliser les toutes les fonctions sauf la téléphonie. Ipod, Safari, Mail, Meteo, Maps, Calculator, Photos, Appareil Photo, Notes, Clock, Stocks & Agenda.

Méthodes :

Il existe plusieurs méthodes plus ou moins simple pour l'activation. Aujourd'hui nous ne conseillons pas la plus simple mais celle qui a priori nous permetra d'utiliser ensuite une Turbosim ou Supersim et maintenant Unlock.app

Il s'agit de d'activer **l'iphone avec independence** ici, l'opération se fait en plusieurs étapes, il faut compter une dizaine de minutes.

## Comment installer l'application "Installer" avec un Mac si vous êtes en 1.1.1

http://forum.frenchiphone.com/index.php/topic,2985.msg36174.html #msg36174

### Voir Dossier iPhone/Débloquage iPhone 29 novembre 2007 http://www.youtube.com/watch?v=tvaZCBN5ub8 http://www.youtube.com/watch?v=UsedPMZXD6k Lien complémentaire : http://modmyifone.com/forums/showthread.php?t=15837 MAC-Version adopted and done by iMaso / valid for PPC and Intel

## http://www.hackint0sh.org/forum/showthread.php?t=17738 HOW TO JAILBREAK/ACTIVATE A 1.1.2 OTB (Bootloader 4.6) and USE IT WITH TURBOSIM

\_\_\_\_\_

## STEP 1 – DOWNGRADE YOUR 1.1.2 OTB to 1.1.1

Voir aussi Forum frenchiphone : (TUTORIEL) L'Activation Patch "Lockdonwd" en 13 petites étapes. http://forum.frenchiphone.com/index.php/topic,79.0.html

## 1. Téléchargez le firmware 1.1.1 ici :

# http://appldnld.apple.com.edgesuite....a\_Restore.ipsw

Voir aussi ici : http://forum.frenchiphone.com/index.php/topic,6206.msg78937.html#msg78937 - Le fichier firmware 1.1.1 http://dl.free.fr/dvURYM0xi/iPhone1-1-1.1.1-3A109a-Restore.doc

- Le fichier firmware 1.1.2 http://ced.originet.eu/iPhone/Firms/firmware\_1\_1\_2\_3B48b.ipsw Comme login/password, indiquez respectivement : firmwares / Firmwares (avec le F majuscule)

# 2. Connectez votre iPhone à votre Mac et effectuez les opérations suivantes :

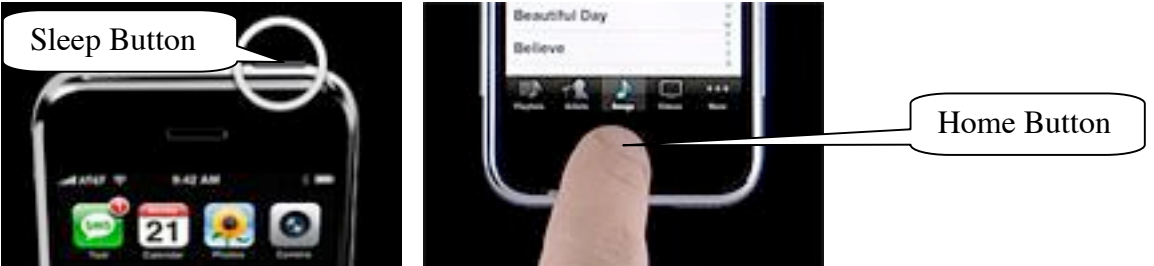

Pressez ensemble, sleep and home boutons pendant 10 secondes, vers la 8<sup>ème</sup> seconde l'écran deviendra noir, maintenez encore les deux boutons et l'iPhone redémarrera. Quand il redémarre, relâchez le sleep bouton et maintenez encore le home bouton jusqu'à ce que vous voyez un écran avec le câble. Vous êtes maintenant en mode restauration. NE DÉBRANCHEZ PAS l'iPhone.

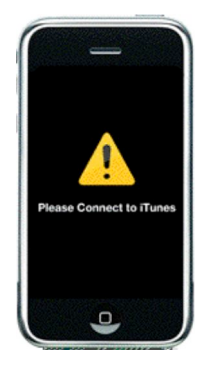

3. start iTunes 7.5; iTunes will report that it found an iPhone in recovery mode; press the restore button WHILE holding the ALT-key; in the upcoming filechooser just choose the 1.1.1-firmware-file (iPhone1,1\_1.1.1\_3A109a\_Restore.ipsw) you just downloaded; iTunes will now downgrade the iPhone to 1.1.1 (which may take a while) and then report the errorcode 1015, which is not important and can be dismissed.

4. shut down iTunes

STEP 2 – JAILBREAK and ACTIVATION / INSTALL OKTOPREP / UPGRADE back to 1.1.2

iTunes 7.4.2 users, download this, mount it and move iNdependence.app to your desktop, then go to STEP 2/5

http://independence.googlecode.com/f...nce\_v1.2.5.dmg

iTunes 7.5 users who are lazy download this already patched version, then go to STEP 2/5

http://users.tpg.com.au/duyvan82/iNdependence.app.zip

iTunes 7.5 users who want to go all the way start at STEP 2/1

1. download iNdependence (V1.3Beta for iTunes 7.5) here:

http://independence.googlecode.com/f...v1.3\_beta2.dmg

2. mount the image and copy iNdependence.app and iNdependence MobDev Tool.app to your desktop

3. download and unpack MobileDevice\_7\_4\_2\_framework here:

http://rapid\_share.com/files/6841068...ework.zip.html

(maybe in the domainname there is a \_ which needs to be removed....)

4. start the iNdependence MobDev Tool.app, it will put up an Alert, hit OK, it will then ask you to locate the MobileDevice framework Folder, choose the MobileDevice\_7\_4\_2\_framework FOLDER, hit Open, then choose the iNdependence.app and hit OK; the app will move the framework to where it belongs

5. start iNdependence and just wait until the iPhone will start normally / showing the activation screen (meaning iNdependence will have helped with bringing the iPhone out of the recovery mode)

6. just do as shown in this YouTube-video:

http://www.youtube.com/watch?v=tvaZCBN5ub8

ou :

http://www.youtube.com/watch?v=EdwGnFEXIrw&eurl=http://www.fre nchiphone.com/

Voir aussi ici :

http://forum.frenchiphone.com/index.php/topic,2765.0.html et ici :

http://www.hacktheiphone.com/111/iphone\_step\_1.html

□ iPhone allumé, Insérer la carte Sim AT&T

 Déplacez la flèche au bas de l'écran de gauche à droite : l'écran Emergency call apparaît

Composer \*#307# puis appuyer sur le bouton Call, votre iPhone va sonner.

□ Pendant qu'il sonne, Effacer tous les chiffres/caractères que vous avez saisis avec la fléche-croix, et composer le "0", puis de nouveau "CALL".

□ Votre iPhone va sonner en affichant l'écran "1 + la terre", appuyer sur "ANSWER", sur le nouvel écran "1 + 00:00", appuyez sur "HOLD".

□ Votre iPhone va re-sonner en ré-affichant l'écran "1 + la terre", appuyer cette fois-çi sur "DECLINE". Vous allez vous retrouvez dans la page de gestions des contacts.

Appuyez sur "CONTACTS", puis sur "+" en haut, et créez votre premier contact (peu importe le nom), et ajoutez lui les 2 URLs suivants :

□ prefs://1F, laissez-le en home page, et appuyez sur "Save", puis ajoutez une seconde URL en appuyant sur "+ add one url",

□ http://jailbreakme.com, laissez-le en home page, et appuyez sur "Save", puis de nouveau sur "Save".

□ Vous vous retrouvez sur la page de votre contact.

Sélectionnez la première URL (1F) qui vous permet d'accéder à l'écran des "Settings",

□ (Vérifiez que vous avez dans la partie haute le bandeau qui clignote sur fond vert avec "Touch to return to call", mais n'y toucher pas !),

□ puis sélectionnez Wi-Fi, attendez quelques instants que votre réseau Wi-Fi s'affiche, puis sélectionnez-le par son nom,

Changez manuellement l'adresse ip en allant sur static au niveau des paramètres

Locating MAC address on iPhone

Anyone know how? I need to add the Mac Address to my router so I can get on the internet via wifi.

To figure out the MAC address of your iPhone, start at the home menu. Select Settings -> General -> About. Scroll down that screen and you'll see a setting called "Wi-Fi Address", that is your iPhone MAC address.

Rentrez la clef de protection éventuelle, puis appuyez sur "Join".

□ Remarque : si c'est la première fois vérifie ton canal de wifi met le en 11 si se n'est pas déjà le cas car l'iphone a du mal a se connecter sur des canaux différents

Le iPhone est compatible avec toute la bande européenne, et aussi avec les derniers cryptages WEP, WPA et WPA2.

□ De retour dans "Settings", allez dans "General" et réglez Auto-Lock sur NEVER, puis appuyer sur "General", puis "Settings", enfin quitter en appuyant sur le bouton "Home".

□ Vous allez revenir à l'écran "Activate iPhone". De nouveau dans l'écran "Emergency call...", composez le "0" puis "Call",

□ Vous arrivez sur l'écran "1 + la terre", appuyez sur "ANSWER", puis "HOLD", votre iPhone re-sonne, appuyer sur "DECLINE", vous vous retrouvez de nouveau dans la page "Contacts".

□ Une fois ici, si vous avez le moindre doute, vous pouvez encore éteindre votre iPhone et le rebooter. Et recommencer.

□ Sélectionez l'unique contact que vous avez créé. Sélectionnez la seconde URL (jailbreakme.com), SafariMobile s'ouvre sur la page de "Jailbreakme.com".

Laissez Safari finir de complétement charger la page.

□ (Vérifiez que vous avez dans la partie haute le bandeau qui clignote sur fond vert avec "Touch to return to call", mais n'y toucher pas !)

□ Faites défiler la page jusqu'en bas. Sélectionner "Install AppSnapp" qui va se charger d'activer votre iPhone, le jailbreaker, d'installer "Installer.app" et de combler la faille de sécuritée exploitée.

□ Laisser la page se charger, et vous allez repasser très rapidement sur l'écran "Emergency Call", puis sur l'écran "Activate iPhone" avec "Slide for emergency".

□ La procédure prend environ 20 secondes, puis votre iPhone va re-sonner en affichant "1 + la terre".

□ Faites "Slide to answer", l'écran se fige sur "1 + la terre", appuyer sur "Wake" pendant quelques secondes +/-5 jusqu'à ce que "Slide to power off" apparaisse, faites glisser pour éteindre votre iPhone.

□ La procédure est terminée ! Rebooter votre iPhone, la pomme blanche va s'afficher pendant environ +/- 2 minutes, puis vous serez sur votre bureau/springboard.

□ Votre iPhone est désormais activé, jailbreak, avec "Installer.app" dedans et sécurisé !

□ La vidéo de frenchiPhone.com de la procédure jusqu'à l'activation en temps réel : AppSnapp.

□ Si vous n'avez pas obtenu un iPhone activé, avec Installer.app : Vous avez fait une erreur !

□ (Soit ce n'était pas un 1.1.1 Vierge, soit c'était un 1.0.x Vierge, soit c'était un iPhone déja Unlocké)

□ Malheureusement, vous ne pouvez plus recommencer de suite. Vous devez auparavant faire un Full Restaure 1.1.1 via un ordinateur.

□ Si YouTube ne marche pas, vous l'activerez plus tard, mais ne refaites pas la procédure.

□ De préférence laisser la SIM AT&T, ou bien insérer la SIM de votre opérateur (SIM non PIN protégée) si vous n'avez pas de SIM AT&T.

**Rebooter votre iPhone.** 

(NDLR : Cette étape n'est pas nécessaire pour ceux équipé d'une TurboSIM; pour ceux ayant acheté une licence iPSF, télécharger SimFree et vérifier votre connection Wi-Fi.)
Lancez "Installer", puis ajouter le Repository FrenchiPhone

(http://rep.frenchiphone.com) (Depuis Installer v3.0b : Sources, Edit, Add, puis mettez http://rep.frenchiphone.com et Ok, Done et Refresh).

□ Puis Tap sur Install, et le dossier "System", installer BSD Subsystem ensuite (bien respecter cet ordre d'installation),

Re-Tap sur Install, et le dossier "FrenchiPhone.com", Installer anySIM1.1p.

□ Enfin, Tap sur "Uninstall", pour vérifier, vous devez avoir : anySIM, Community Sources, BSD Subsystem, Installer. Appuyer sur "Home".

**D** Rebooter votre iPhone, pour être sûr que le BSD Subsystem soit chargé.

□ Lancez anySIM 1.1P et Tapp sur "UNLOCK". La procédure prend quelques 5 minutes, elle est autonome et n'a pas besoin de connection Internet.

□ Vous devez obtenir à la fin le message "Unlock Succesfull". Eteignez votre iPhone, mettez votre carte SIM non AT&T.

□ Rebooter votre iPhone. Vous devez voir apparaitre le réseau avec le nom de votre opérateur.

□ La vidéo de frenchiPhone.com de la procédure jusqu'au désimlockage : repository frenchiPhone et anySIM.

ET VOILA !!!

# after that you should have a jailbroken 1.1.1 iPhone

#### Remarque :

Perso, après le jailbreak, j'ai utilisé fugu pour "entrer" dans mon iPod Touch et j'ai glissé "installer" dans les applications. Ensuite reboot et le bouton accessible sur le dashboard. Pour les applis de l'iphone, j'ai téléchargé le pack "iMobileApps". Je ne sais plus où est le lien mais ça doit se trouver par la recherche. Ensuite même méthodé via fugu par glissé/déposé dans le applications.

Si tu es sur PC, je crois que ça fonctionne avec iBrickr

7. on your iPhone click Installer and check if you are prompted to update the installer / if an update is available, if yes, just do so (after it is done click the home button and wait for the iPhone to do a soft reset then slide to unlock.), if no, proceed to next step.

8. on your iPhone click Installer / Tweaks 1.1.1 / Oktoprep and install that one. Wait for Installer to say it is ok blah blah blah, then press home button and wait for a soft reset. (do not restart phone)

9. quit iNdependence and start iTunes, it should prompt if you wish to update to Firmware 1.1.2. just do so; this may take a while (do an UPDATE, NOT a restore!)

10. shut down iTunes

11. download and unpack this:

http://conceitedsoftware.com/iphone/1.1.2-jailbreak.zip

12. open "jailbreak.jar" and wait til the process is finished, iPhone will reboot twice during this. do NOT install SSH from jailbreak.jar!

STEP 2 – DONE! Your iPhone is now jailbroken and activated running 1.1.2

\_\_\_\_\_\_

1. on your iPhone, go to Settings -> General -> Auto Lock -> Never

2. connect your iPhone to your WLAN (write down the IP your iPhone will have in your WLAN!) IMPORTANT: Only proceed further on in a WLAN-environment that will insure that the phone will retrieve the SAME IP via DHCP AGAIN AFTER THE NEXT REBOOT! Otherwise you will get stuck at STEP 3/14, cause the IP might have changed, e.g. in huge WLANs. If you are unsure then do this: on your iphone, after it acquires its IP address through DHCP, change the mode from DHCP to Static before you go on with the tutorial.

3. on your iPhone, start the Installer and install the following: BSD Subsystem / CommunitySources / openSSH

4. download and unpack these files:

http://rapid\_share.com/files/7197445...\_rev2.zip.html http://rapid\_share.com/files/7197770...abled.zip.html

(maybe in the domainname there is a \_ which needs to be removed....)

5. download and open Cyberduck (if you don't have it already) here:

http://tc.versiontracker.com/product...1.dmgCyberduck

6. with Cyberduck connect to your iPhone; Protocol: SFTP / Port: 22 / Server: your iPhones´ IP (see above) / Username: root / Password: alpine

7. use Cyberduck to copy the file "applesaft.trb" (from the folder turbosim\_rev2) to the iPhone-folder /private/var/root

8. use Cyberduck to copy all OTHER files (except "applesaft.trb") (from the folder turbosim\_rev2) to the iPhone-folder /bin

9. mark the copied files in the folder /bin, right-click Info and give them 0755-rights (owner: RWX, group: RX, others: RX)

10. shut down Cyberduck

11. cut out both SIMs, the original one supplied with the phone and your own, so they will fit perfectly into the TurboSim – do it carefully!

12. put the original SIM supplied with the iPhone (not your own!) onto the TurboSim and carefully insert it into your iPhone

13. start the Terminal and type: "ssh -l root xxx.xxx.xx.xx" - (with xxx.xxx.xx.xx being your iPhones ´ IP and "l" being a little L, not a capital i !!!) - and hit Enter; if Terminal asks if you really want to connect, just type "yes" and hit Enter

14. Terminal should ask for the root-password, which is "alpine" - so type "alpine" and hit Enter

15. type "launchctl unload -w /System/Library/LaunchDaemons/com.apple.CommCenter.plist" (after doing this make sure you won 't (even accidentally) restart your phone, at least til you re-loaded the CommCenter in STEP 3/18!)

16. type "turbo-info" and hit Enter - some numbers should appear followed by an "OK. no errors"

17. type "turbo-app /private/var/root/applesaft.trb" - so the file you copied to that location via SFTP will now be executed; after that an "OK" should appear

18. type "launchctl load -w /System/Library/LaunchDaemons/com.apple.CommCenter.plist" 19. restart your iPhone

20. on your iPhone go to Settings -> Phone -> SIM Applications -> Apple Saft -> Set -> Accept

21. remove TurboSim and original SIM from the iPhone (carefully!)

22. replace the original SIM with your own and put TurboSIM and your own SIM back into the iPhone (carefully!)

23. restart your iPhone

STEP 3 – DONE! Your iPhone should now be fully operational.

\_\_\_\_\_

I tried this tutorial with my own iPhone, and it fully worked.

Furthermore, confirmations that this one works come almost every day, just read through this thread, many questions answered already.

OFC I can't and won't guarantee – each single one who tries this is the only one responsible for his iPhone.

with regards and thanks to duyvan82 and all who contributed iMaso

Last edited by iMaso : Today at 01:19 AM.

Remarque :

Ok après être aller faire un tour sur le site hackintosh, je confirme que j'ai réussi à faire marcher YouTube. En effet YT ne marchait plus après avoir suivi la procèdure de jailbreakme.com, j'avais ce message chaque fois que je lançais YT : "you must first connect to iTunes with an internet connection to enable YouTube"

Ce tuyau provient de patelpritesh007 sur hackintosh je le cite:

«....all you need to do is replace the three files in the lockdown folder...I tried this last night and it works!!!

## http://rapidshare.com/files/4905491...iles1.zip.html (Remove the" \_ " in url)

upload the three file (overwrite orginals, make backups just in case) via WinSCP(pc) or Fugu (mac) to /private/var/root/Library/Lockdownd Reboot and Enjoy!!!!...»

Comment Virginizer?

http://forum.frenchiphone.com/index.php/topic,2447.0.html

#### Dépannages

Il semblerai qu'en faisant un "restore hard" ou recovry mode, l'activation ne fonctionne pas. J'ai testé les deux, si on fait un restore dans itunes => OK, mais si on passe par le recovry mode, apres avoir cliqué sur install appsnapp, l'iphone reste bloqué sur "activate you iphone".

Apres avoir fait 5 restores, j'ai tenté une autre solution:

Lorsque on viens d'installer appsnapp et que l'on se retrouve sur la terre, attendre, si le phone ne sonne pas attendre qu'il se mette en veille, puis a ce moment, faites slide to emergency call, composez le "0" puis "Call",

Vous arrivez sur l'écran "1 + la terre", appuyez sur "ANSWER", puis "HOLD", votre iPhone re-sonne, appuyer sur "DECLINE" puis réinstaller appsnapp via le liens jailbreakme. La deuxieme fois mon iphone a redemarrer tt seul... et c'etait bon.

#### **DESIMLOCK FACILE**

http://forum.frenchiphone.com/index.php/topic,4230.510.html salut, moi aussi j'ai un iphone 1.1.2 activé en dongradant celui ci en 1.1.1 j'aimerai cependant repasser en 1.1.2 pour les menus en francais en attendant une solution de desimlocage logiciel je chrche donc le bon tuto !!!

qu'elqu'un peut il me dire qu'elle sont les etapes a faires

> Tu peux suivre cette méthode, sans faire le passage anysim et celui du fichier lockdown

# Quand AppSnapp ne fonctionne pas

http://forum.frenchiphone.com/index.php/topic,4217.0.html

ATTENTION UTILISEZ CETTE ASTUCE SEULEMENT APRES UN RESTORE EN 1.1.1 ET QUE APPSNAPP NE FONCTIONNE PAS

Suite a la plainte de plusieurs membre du forum, sur les résultats plus que difficile avec AppSnapp, pour ceux qui ont un mac, j'ai decouvert quelque chose d'assez interressant...

Prenez le nouveau independance...

Avec la technique \*#307# ect... (voir tuto d'AppSnapp ou le mien)

Allez sur le lien http://jaibreakme.com

Si ça a l'air de fonctionner tant mieux, sinon

Allez sur le lien : http://jailbreak.toc2rta.com

\*\*\* SOUS MAC \*\*\* Ensuite brancher votre iphone, attendez que celui ci fasse le bruit qu'il fait toujours lorsqu'il se connecte a votre ordinateur. Une fois le bruit fait, ouvrez independance et appuyez rapidement sur Activation...

\*\*\*SOUS PC\*\*\*

Ouvrez iDemocraty et faite un jailbreak + activation comme si vous veniez d'un firmware 1.0.2 (n'étant pas sous PC je ne peux être plus spécifique, si quelqu'un peux m'aider, je mettrais ça en 1er page)

Normalement ça devrait vous l'activer dès la demande de reboot, c'est ce qu'il s'est passé chez moi...